## 한돈팜스 교육 매뉴얼

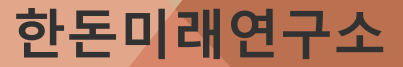

## 한돈팜스 교육 매뉴얼

## 목차

 1
 이력제 입력 방법

 2
 농장식별번호 오류 사항

#### <기존 입력 방식>

| O 전월 사육두수 ·      | 신고 현홍        | ł   |       |                   |     |      |      |      |     |     | • 사육정보   |                              |         |           |        |        |     |     |           |
|------------------|--------------|-----|-------|-------------------|-----|------|------|------|-----|-----|----------|------------------------------|---------|-----------|--------|--------|-----|-----|-----------|
| 신고일자             | 일반           | 재래종 | 멧돼지   | 소계                | 모돈  | 후보돈  | 응돈   | 자돈   | 육성톤 | 비육돈 | · 전소방반   | '전화(아운바운드)                   |         | 2024-01-1 | 1      | en 1   |     |     |           |
| 2023.09 23.10.12 | 2,067        | 0   | 0     | 2,067             | 193 | 10   | 4    | 720  | 640 | 500 | urou [   | Los - 1 ( 1 July - 1 Los - ) |         |           |        | -      |     |     |           |
| 2023.10 23.11.09 | 2,028        | 0   | 0     | 2,028             | 194 | 10   | 4    | 620  | 600 | 600 | · 신고얼자   | 2024-01-11                   | -       | 신고기준      | 2023-1 | 2      |     |     |           |
| 2023.11 23.12.12 | 2,016        | 0   | 0     | 2,016             | 192 | 10   | - 4  | 630  | 600 | 580 |          | 합계                           | 소계      | 모         | 돈 후보돈  | 응돈     | 자돈  | 육성돈 | 비육돈       |
| 평군               | 2,037        | 0   | 0     | 2,037             | 193 | 10   | 4    | 656  | 613 | 560 | 에상신고두수   |                              |         | 0         | 0 0    | 0      | 0   | 0   | 0         |
| 사육규모             |              |     |       | 10                | 출하7 | 수구공  |      |      |     | 318 | 일반돼지     |                              | 1,      | 67 19     | 93 10  | 4      | 640 | 620 | 500       |
| • 한돈팜스(필수)       | 한돈팜스(필수입력형목) |     |       |                   |     |      |      |      |     |     |          | 1,9                          | 57      | 0         | 0 0    | 0      | 0   | 0   | 0         |
| 교배복수             |              | 0   | 분만복수  |                   |     | 0 01 | 유복수  |      |     | 0   | 멧돼지      |                              |         | 0         | 0 0    | 0      | 0   | 0   | 0         |
| 충산자수             | -            | 0   | 충 이유지 | łE 수 <sup>™</sup> |     | 0    | 비옥출히 | 두수 🎽 |     | 0   | 특이사항     |                              |         |           |        |        |     | -   | 이사항<br>저장 |
| 중 자료당(kg)        | 1213121      | 0   |       |                   |     |      |      |      |     |     | 1.0      | 력제어                          | 비데이     | 티터        | 인력     | ᄒ      |     |     |           |
| 0 200-00-0       |              |     |       |                   |     |      |      |      |     |     | <u> </u> |                              |         | • •       |        | •      | 4   |     | ~         |
| 충 사료금액(원)        |              | 0   | 중 술하는 | 3액(원)             |     | 0 충  | 술하체중 | (kg) |     | 0   | 검증산식 적용  | · 적정 사육두수구(                  | !<br>건증 | ひたい(%)    |        | L/⊋/8⊧ |     | 구가비 | 동         |
|                  |              |     |       |                   |     |      |      |      |     |     | 하        | 중 상                          |         | M-1-10-97 |        |        |     |     |           |
|                  |              |     |       |                   |     |      |      |      |     |     | 1,893    | 1,949 2,0                    | 28      | 0.9       | 22     | 중      |     |     |           |

| 동장         | 동장주 | ビ盤       | 8    | 8 | 대상에부 | 함재고두수(자 | 9537       | #V537 6 | 5B7 B | 537/2784 | 245B20-58 | 2537/52 | PHEA         | M PP M C | 12MA | @44316@ | 0127550     |
|------------|-----|----------|------|---|------|---------|------------|---------|-------|----------|-----------|---------|--------------|----------|------|---------|-------------|
| 가나안농장      | 동문호 | 2023년12월 | 82   | ¥ |      | 893     | 2          | 하도      | エトノ   | പ        | 서띠        | TIO     | )] 려 7       | ᆌᆽᅡ      | 2 4  | 부과      | 0 71        |
| 가남농장       | 서정근 | 2023년12월 | 일반   | ~ |      | 120     | <b>Z</b> . |         |       |          | اا+ للنش  | ~1~     | 1 <b>-</b> ^ | 1 ~      |      |         | <b></b> ~ I |
| 거목농장       | 조명준 | 2023년12월 | 812  | v |      | 600     | - · · ·    |         | ×111  | w.,      | 400       | ew      | × .          | ×111     | M    | M.      | N .         |
| 거성농장       | 주민기 | 2023년12個 | 일만   | v |      | 274     | -43        | 10      | 2     | 77       | 78        | 64      | 12           | 5        | •    | 68      | 0           |
| 경화농장       | 리응문 | 2023년12書 | 80   | v |      | 1143    | 116        | 2       | 1     | 514      | 240       | 270     | 27           | 18       | 19   | 189     | 180         |
| 고세환농장      | 고상규 | 2023년12書 | 812  | v |      | 351     | 47         | 0       | 1     | 116      | 120       | 67      | 12           | 3        | 10   | 26      | 90          |
| 기대축산영농조합법인 | 백인하 | 2023년12個 | 일만   | v |      | 3651    | 571        | 73      | 2     | 2021     | 984       | 0       | 130          | 117      | 102  | 1170    | 942         |
| 기승능장       | 입옥섭 | 2023년12월 | 유민   | v |      | 2575    | 0          | 0       | •     | 1544     | 907       | 124     | 0            | •        | •    | 0       | 0           |
| 기연농장비      | 김학범 | 2023년12월 | 812  | ¥ |      | 2553    | 247        | 30      | 3     | 855      | 683       | 735     | 29           | 37       | 19   | 48.2    | 216         |
| 기원농장       | 이기원 | 2023년12個 | 일만   | v |      | 814     | 100        | 10      | 1     | 293      | 410       | 0       | 0            | 0        | 0    | 0       | 0           |
| 걸목농장       | 날상전 | 2023년12월 | 8127 | ~ |      | 7854    | 492        | 82      | 5     | 2960     | 2710      | 1605    | 119          | 67       | 96   | 712     | 960         |
| 불끝이농장      | 백승대 | 2023년12월 | 812  | ¥ |      | 3382    | 572        | 108     | •     | 1991     | 711       | 0       | 120          | 94       | 83   | 930     | 831         |
| 나이터농장      | 이상준 | 2023년12個 | 일만   | v |      | 2043    | 208        | 20      | 1     | 653      | 606       | 555     | 34           | 30       | 35   | 315     | 338         |
| 남양농장       | 홍장프 | 2023년12월 | 8127 | × |      | 1597    | 210        | 5       | 2     | 650      | 400       | 330     | 32           | -40      | 30   | 290     | 9           |

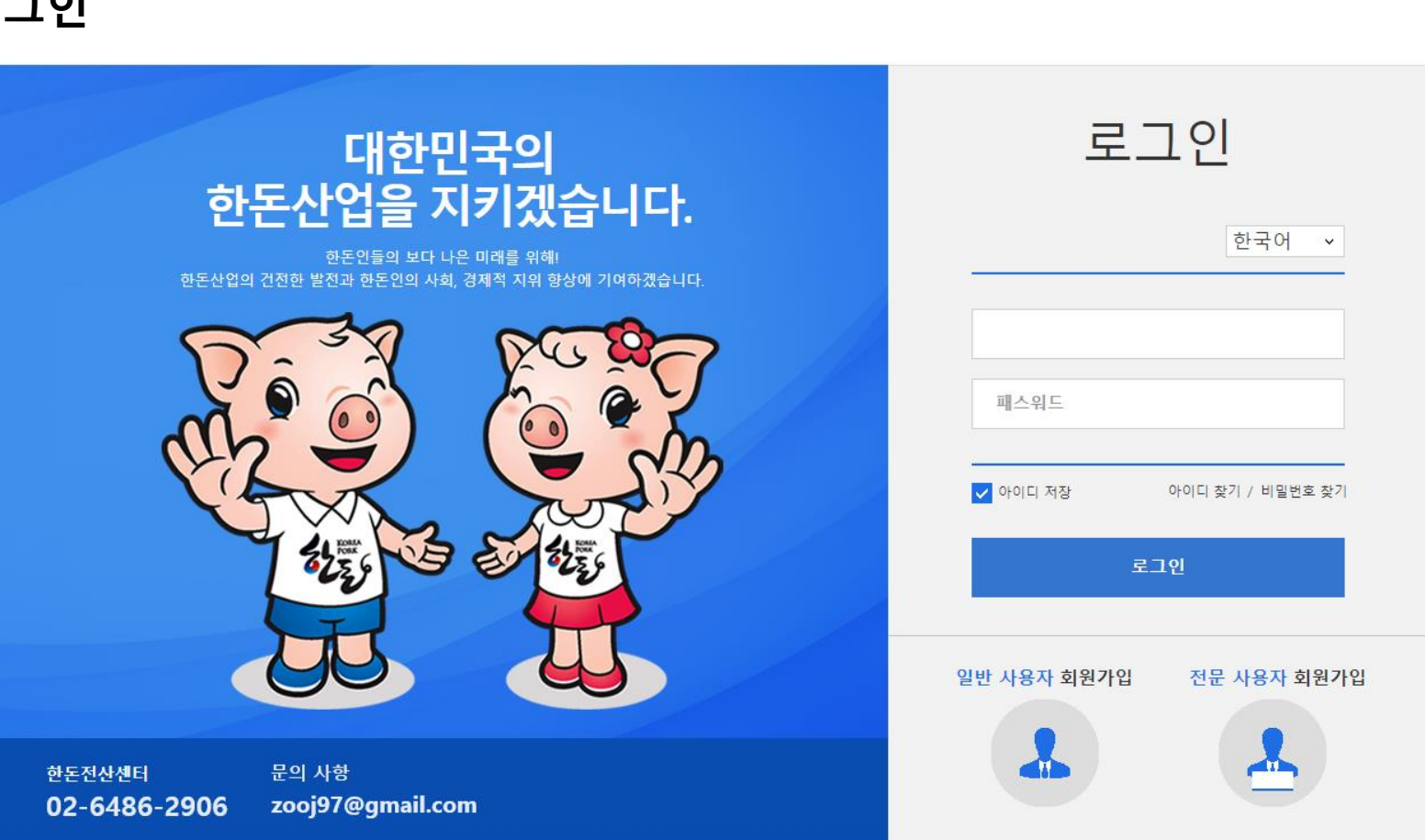

<변경된 입력 방식>

1) 한돈팜스 로그인

1. 이력제 입력 방법 개선

#### <변경된 입력 방식>

#### 2) 일괄입력 → 월별등록 → 농가별 데이터 입력 → 저장

| 한돈자조금     | 농장관리             | 일괄입력 보고서                   | 시스템         | 관리자      |      |      |                           |          |         |          |          |           |          |                      |        |         |         |                  | 1 <b>기 이력자</b><br>TRACEBILIT |
|-----------|------------------|----------------------------|-------------|----------|------|------|---------------------------|----------|---------|----------|----------|-----------|----------|----------------------|--------|---------|---------|------------------|------------------------------|
| 전체메뉴 즐겨찾기 | < 🏦 월별등          | 록 x                        |             |          |      |      |                           |          |         |          |          |           |          | L                    | '짜 계산기 | × * 🗗   | 🛔 일반사용자 | ( <b>사)대</b> 한한돈 | ·협회 제1                       |
| 별등록       | ♠ Home > 일괄입     | 입력 > 월별등록 [NorInpt::NorInp | t0101.xfdl] |          |      |      |                           |          |         |          |          |           |          |                      |        |         |         |                  | 0                            |
| ·장별등록     | <b>▮</b> 년월 2024 | 1-06 📰 🚺 대상여복              | 부 전체        | ~        |      |      |                           |          |         |          |          |           |          |                      |        |         |         | C                | ). 조희                        |
|           | ○ 농장별 재고         | 목록 [총 <del>64</del> 건]     |             |          |      |      | * 해당 농                    | 장을 체크 후돠 | 이이력제 자료 | 가져오기 를 들 | 클릭해야 데이터 | 를 가져옵니다.  | 🔒 계좌관리   | │ <mark>≭</mark> ≣엑셀 | 다운로드   | ✔ 돼지이력제 | 자료 가져오기 | 🖹 저장             | - 삭제                         |
|           | 상태               | 농장                         | 농장주         | 년월       | 품종   | 대상여  | 1부 <mark>총재고두수(자</mark> · | 모돈재고     | 후보돈재고   | 웅돈재고     | 자돈재고(2개울 | 육성돈재고(2~5 | 비육돈재고(5기 | 교배복수                 | 분만복수   | 이유복수    | 총산자수    | 총이유자돈두수          | 수 총비                         |
|           |                  | (사)대하하도형히 제1건전소            | 하태신         | 2024년06号 | 일반 🗸 |      | 1904                      | 40       | 40      | 456      | 456      | 456       | 456      | 456                  | 456    | 4654    | 654     | 654              |                              |
|           |                  | (주)금보디디에프                  | 장성훈         | 2024년06월 | 일반 🗸 |      | 1004                      |          |         |          |          |           |          |                      |        |         |         |                  |                              |
|           |                  | (주)농업회사법인 대경농장2            | 김동진         | 2024년06월 | 일반 ~ |      | 891                       | 0        | 0       | 0        | 0        | 402       | 489      | 0                    | 0      | 0       | 0       | 0                | ji – I                       |
|           |                  | (주)대길                      | 이성수         | 2024년06월 | 일반 > |      |                           |          |         |          |          |           |          |                      |        |         |         |                  |                              |
|           |                  | 가선농장                       | 이철웅         | 2024년06월 | 일반 ~ |      | 780                       | 0        | 0       | 0        | 0        | 555       | 225      | 0                    | 0      | 0       | 0       | 0                |                              |
|           |                  | 개곡농장                       | 손일윤         | 2024년06월 | 일반 ~ |      | 520                       | 55       | 5       | 0        | 200      | 200       | 60       | 5                    | 5      | 5       | 60      | 50               |                              |
|           |                  | 골드피그팜                      | 이연옥         | 2024년06월 | 일반 > |      | 8378                      | 561      | 47      | 6        | 2477     | 2722      | 2565     | 115                  | 110    | 110     | 1375    | 1320             | /                            |
|           |                  | 공오남                        | 공오남         | 2024년06월 | 일반 💙 |      |                           |          |         |          |          |           |          |                      |        |         |         |                  |                              |
|           |                  | 곽태일                        | 곽태일         | 2024년06월 | 일반 💙 |      |                           |          |         |          |          |           |          |                      |        |         |         |                  |                              |
|           |                  | 광명농장                       | 정진형         | 2024년06월 | 일반 > |      |                           |          |         |          |          |           |          |                      |        |         |         |                  |                              |
|           |                  | 김울중                        | 김울중         | 2024년06월 | 일반 💙 |      |                           |          |         |          |          |           |          |                      |        |         |         |                  |                              |
|           |                  | 김종갑                        | 김종갑         | 2024년06월 | 일반 💙 |      |                           |          |         |          |          |           |          |                      |        |         |         |                  |                              |
|           |                  | 김충수(홍석양돈)                  | 김충수         | 2024년06월 | 일반 > |      | 2001                      | 198      | 59      | 11       | 451      | 922       | 360      | 0                    | 0      | 0       | 0       | 0                | 1                            |
|           |                  | 김홍민                        | 김홍민         | 2024년06월 | 일반 💙 |      |                           |          |         |          |          |           |          |                      |        |         |         |                  |                              |
|           |                  | 농업회사법인(유)무럭이농장순            | 손주영         | 2024년06월 | 일반 > |      | 1160                      | 71       | 0       | 3        | 570      | 228       | 288      | 0                    | 19     | 0       | 224     | 110              | 1                            |
|           |                  | 농업회사법인주식회사푸른농장             | 농업회사법인주식    | 2024년06월 | 일반 > |      |                           |          |         |          |          |           |          |                      |        |         |         |                  |                              |
|           |                  | 농장명테스                      | 농장명         | 2024년06월 | 일반 💙 |      |                           |          |         |          |          |           |          |                      |        |         |         |                  |                              |
|           |                  | 대현농장                       | 김장호         | 2024년06월 | 일반 > |      |                           |          |         |          |          |           |          |                      |        |         |         |                  |                              |
|           |                  | 더불어농장                      | 박영석         | 2024년06월 | 일반 💙 |      | 2437                      | 0        | 0       | 0        | 997      | 942       | 498      | 0                    | 0      | 0       | 0       | 0                | 0                            |
|           |                  | 도암농장                       | 정휘영         | 2024년06월 | 일반 💙 |      |                           |          |         |          |          |           |          |                      |        |         |         |                  |                              |
|           |                  | 동산농장                       | 최사남         | 2024년06월 | 일반 > |      |                           |          |         |          |          |           |          |                      |        |         |         |                  |                              |
|           |                  | 등지축산                       | 배병규         | 2024년06월 | 일반 > |      |                           |          |         |          |          |           |          |                      |        |         |         |                  |                              |
|           |                  | 로즈팜                        | 김학현         | 2024년06월 | 일반 > |      | 7329                      | 1182     | 142     | 3        | 6002     | 0         | 0        | 260                  | 248    | 214     | 3587    | 3093             |                              |
|           |                  | 리드팜스지혜농장                   | 안상우         | 2024년06월 | 일반 > |      |                           |          |         |          |          |           |          |                      |        |         |         |                  |                              |
|           |                  | 명호축산                       | 김성오         | 2024년06월 | 일반 ~ |      |                           |          |         |          |          |           |          |                      |        |         |         |                  |                              |
|           |                  |                            |             |          |      | 합계 : | 53,112                    | 4,103    | 3 491   | 513      | 19,132   | 15,544    | 13329    |                      |        |         |         |                  | -                            |

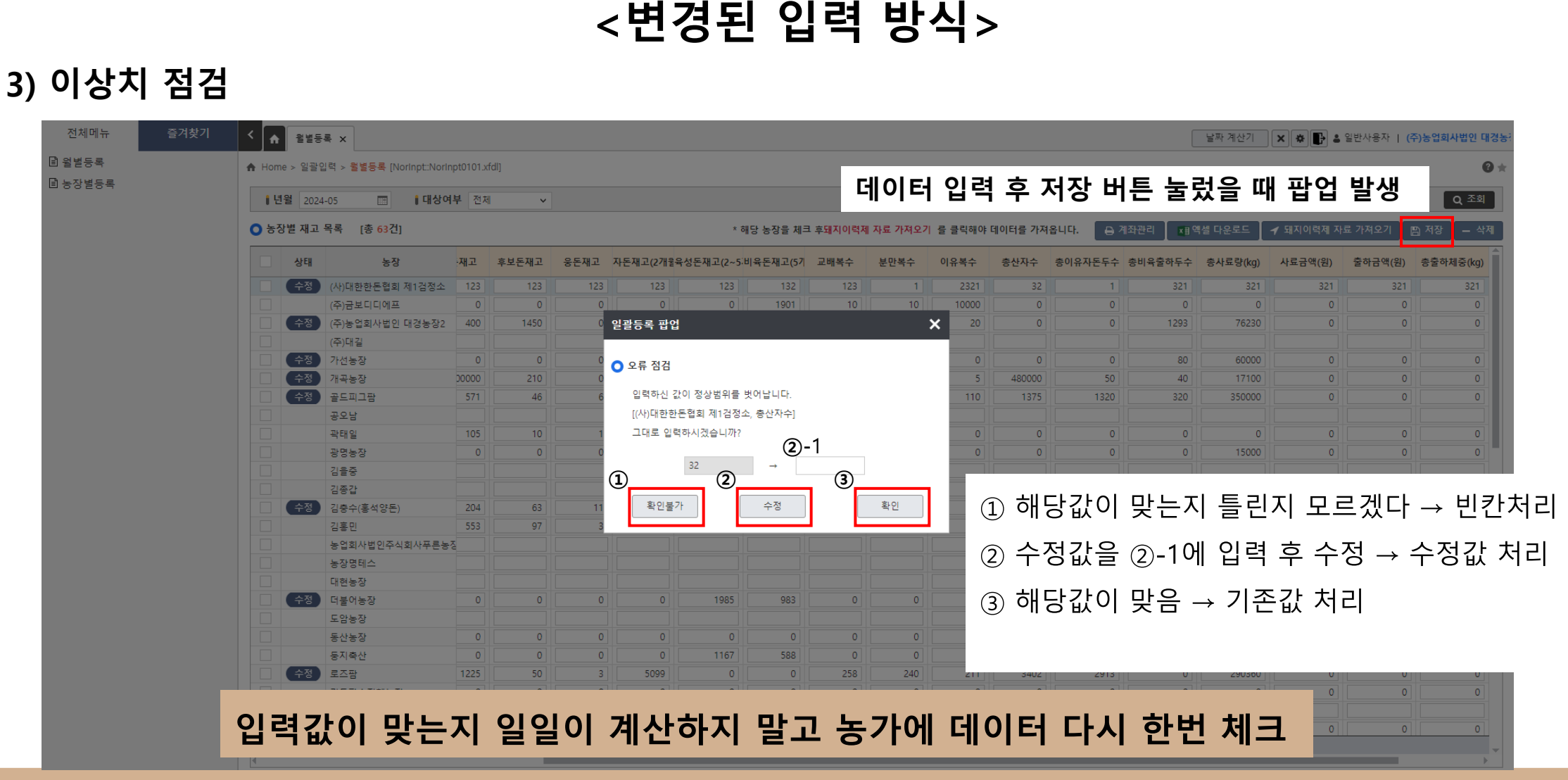

### <변경된 입력 방식>

4) 액셀 다운로드

<내려받은 액셀 화면>

| ♠ Home > 일7 | 팔입력 > 월별등록 [Norinpt:Norinp/ | t0101.xfdl] |       |        |          |                          |                           |         |          |         |            |         |         |           |            |         | 01       | * • • • • • • • • • • • • • • • • • • • |                                         |                |           |           |          |                      |          |                         |                  |          |                        |            |           |           |         |                 |     |
|-------------|-----------------------------|-------------|-------|--------|----------|--------------------------|---------------------------|---------|----------|---------|------------|---------|---------|-----------|------------|---------|----------|-----------------------------------------|-----------------------------------------|----------------|-----------|-----------|----------|----------------------|----------|-------------------------|------------------|----------|------------------------|------------|-----------|-----------|---------|-----------------|-----|
| [변월 20      | 024-05 📑 <b>  대상여</b> 부     | 전체          | *     |        |          |                          |                           | ō       | 백셀:      | 파일      | <u> </u> 로 | 나운!     | 로드      |           |            |         | Q 조회     | 파일 후 산업                                 | 페이지 레이아                                 | 운 수식 데         | 이터 검토     | 보기 Automa | te 도움말   |                      |          |                         |                  |          |                        |            |           |           |         |                 |     |
| ○ 농장별 재.    | 고 목록 [총 <mark>63</mark> 건]  |             |       |        |          | * 해당 농장                  | 당을 체크 후 <mark>돼지</mark> 이 | 력제 자료 가 | ·져오기 를 클 | 릭해야 데이터 | 를 가져옵니다.   | 🔒 계좌관리  | 利역설 다운  | 로드 🚺 / 돼지 | 이력제 자료 가져오 | 기 🖪 제   | 장 🔤 – 삭제 |                                         |                                         | · · · ·        |           |           |          |                      |          |                         |                  |          |                        |            |           |           |         |                 |     |
| 상타          | 농장                          | 모든재고        | 후보든재고 | 응든재고 기 | 자든재고(2개율 | ද성돈재고(2~5 <sup>.</sup> ) | 비육돈재고(5기                  | 교배복수    | 분만복수     | 이유복수    | 총산자수       | 총이유자돈두수 | 총비육출하두수 | 총사료량(kg)  | 사료금액(원)    | 출하금액(원) | 총출하체     | 🔒 🖁 잘라내                                 | 계 맑은 고대                                 |                | v 11 v 7ł | * * EE    | = 1/2 -  | <sup>74</sup> 자동줄 바람 | ţ        | 일반                      | <b>,</b>         |          | Ā                      | Ju I       | ĥĔ        | ) 📇 F     | Λ 🗄 Σ   | <u>/</u> 자동합계 × | Ţ   |
| - 수정        | ) (사)대한한돈협회 제1검정소           | 123         | 123   | 123    | 123      | 123                      | 132                       | 123     | 1        | 2321    | 32         | 1       | 321     | 321       | 321        | 321     |          | ի հեր                                   |                                         |                |           |           | J — I '  | · · · · ·            |          |                         |                  | • • • •  | ·Ľ                     | /° 7       | -0        |           | ш Ш Г   | Titlo71v        | 0.  |
|             | (주) 공보디디에프                  | 0           | 0     | 0      | 0        | 0                        | 1901                      | 10      | 10       | 10000   | 0          | 0       | 0       | 0         | 0          | 0       | i El     | 분여넣기 내 기기                               | 71 71                                   | 1 U            | A. 7      | 8. = =    | = = =    | 🛱 변환성 기 기            | 0 N D *  |                         | <b>€0</b> .00 조? | 별 표 🛛    | 0                      | 800 F      | ALLI.     | 실 삽입 삭    | 채 서식 💾  | <u>/</u> //T/11 | 정렬  |
| · 수장        | (주)농업회사법인 대경농장2             | 400         | 1450  | 0      | 0        | 913                      | 278                       | 10      | 10       | 20      | 0          | 0       | 1293    | 76230     | 0          | 0       |          | V / HU                                  | 4 U 1                                   | 1 * <u>m</u> * |           | ĵ* ==     | = = = =  | 🗄 영입어프 시             | 문비 곳 ㅎ ヾ | u <mark>e</mark> * 70 7 | 70 - 40 MA       | · 서신 · 후 | 0                      | 3#t        | 12        | v v       | v v /   | ∧тюл.           | 픽탄  |
|             | (주)대길                       |             |       |        |          |                          |                           |         |          |         |            |         |         |           |            |         |          | V 19 =                                  | 21                                      |                |           |           |          |                      |          |                         |                  |          |                        |            |           | -         | 9       | / 4†/1*         | 51  |
| 수정          | 가선농장                        | 0           | 0     | 0      | 0        | 490                      | 220                       | 0       | 10       | 0       | 0          | 0       | 80      | 60000     | 0          | 0       |          | 클립보드                                    | R                                       | 글꼭             |           | Γ.        | ļ        | 만층                   | 5        | 표시 형식                   | FN.              |          | Å                      | 윤덕         |           | 1         | 4       | 3               | N   |
| 수정          | 기곡농장                        | 500000      | 210   | 0      | 200      | 200                      | 65                        | 6       | 4        | 5       | 480000     | 50      | 40      | 17100     | 0          | 0       | 1        | 20                                      | -                                       | 66             |           | 14        |          | ×0                   |          | -101                    |                  |          |                        | 12         |           |           | * *     |                 | .8  |
| 수정          | 골드피그랑                       | 571         | 46    | 6      | 62305    | 45452631                 | 42898                     | 15      | 110      | 110     | 1375       | 1320    | 320     | 350000    | 0          | 0       | 1        |                                         |                                         |                |           |           |          |                      |          |                         |                  |          |                        |            |           |           |         |                 |     |
|             | 공오남                         |             |       |        |          |                          |                           |         |          |         |            |         |         |           |            |         |          | C13 v :                                 | X√∫r                                    |                |           |           |          |                      |          |                         |                  |          |                        |            |           |           |         |                 |     |
|             | 곽태일                         | 105         | 10    | 1      | 315      | 272                      | 304                       | 0       | 0        | 0       | 0          | 0       | 0       | 0         | 0          | 0       | 1        |                                         |                                         |                |           |           |          |                      |          |                         |                  |          |                        |            |           |           |         |                 |     |
|             | 광명농장                        | 0           | 0     | 0      | 0        | 0                        | 220                       | 0       | 0        | 0       | 0          | 0       | 0       | 15000     | 0          | 0       | 1        | A B                                     | C                                       | D              | E         | F         | G        |                      | 1        | J.                      | K                | L        | М                      | N O        | p         | Q         | R       | S               | 1   |
|             | 김울중                         |             |       |        |          |                          |                           |         |          |         |            |         |         |           |            |         |          | 시고 병원 동작 사람                             | 비송 노자격역자                                | 며 노자며          | 저수인자      | 일바다지 모두   | 입바대지 승부도 | 일바 <b>대지 유도</b>      | 입바디지 자도  | 입바다지 유성도                | 일바디지 비운도         | 재리조 모도 기 | NU조 승부도 <sup>,</sup> 제 | 조망대 코우 조망  | 지도 지리조 유서 | 도 재례조 비유도 |         | 메디지 승부도         | HOT |
|             | 김종갑                         |             |       |        |          |                          |                           |         |          |         |            |         |         |           |            |         |          | C+ CE OO HE                             | C+ 00001                                | 0 000          | Bien      | 504°0+0   | 2040_744 | 204/1_00             | 2040010  | 2241_400                | 554/1_11L        | 110_*-   | 110_744 1              | 0_8C 1110_ | 10 110_10 | 2 116_146 | X#/1_+L | X4/1_++L        | XH  |
| 수정          | 김충수(홍석양돈)                   | 204         | 63    | 11     | 458      | 923                      | 362                       | 0       | 0        | 0       | 0          | 0       | 0       | 0         | 0          | 0       |          |                                         |                                         |                |           |           |          |                      |          |                         |                  |          |                        |            |           |           |         |                 |     |
|             | 김홍민                         | 553         | 97    | 3      | 2796     | 0                        | 0                         | 0       | 0        | 0       | 0          | 0       | 0       | 0         | 0          | 0       |          | 202403 1111                             | 1 <u><u><u>x</u></u>2<u></u><u></u></u> | 김도농장           | 20240401  |           | 5000     | 5                    | 2450     | 2500                    | 2380             | 630      | 37                     | 5 245'     | 2500      | 2380      | 610     | 37              |     |
|             | 농업회사법인주식회사푸른농장              |             |       |        |          |                          |                           |         |          |         |            |         |         |           |            |         |          | 202100                                  |                                         | 2000           | LULTUTE:  | ľ 1       |          | ·                    | 2700     | 2010                    | 2000             |          |                        |            | 60hr      | 2000      | ~~~     | ~               |     |
|             | 농장명테스                       |             |       |        |          |                          |                           |         |          |         |            |         |         |           |            |         |          | 2                                       |                                         |                |           |           |          |                      |          |                         |                  |          |                        |            |           |           |         |                 |     |
|             | 대현농장                        |             |       |        |          |                          |                           |         |          |         |            |         |         |           |            |         |          |                                         | _                                       |                |           |           |          |                      |          |                         |                  |          |                        |            |           | -         |         |                 | _   |
| - 수정        | 더불어농장                       | 0           | 0     | 0      | 0        | 1985                     | 983                       | 0       | 0        | 0       | 0          | 0       | 326     | 125000    | 0          | 0       |          |                                         |                                         |                |           |           |          |                      |          |                         |                  |          |                        |            |           |           |         |                 |     |
|             | 도암농장                        |             |       |        |          |                          |                           |         |          |         |            |         |         |           |            |         |          | 202403 22222                            | 2 '관논                                   | 한논법            | 20240405  | 5         | 2000     | 4                    | 24       | 2500                    | 2380             | 630      | 37                     | 5 2450     | 2500      | 2380      | 630     | 37              |     |
|             | 동산농장                        | 0           | 0     | 0      | 0        | 0                        | 0                         | 0       | 0        | 0       | 0          | 0       | 0       | 0         | 0          | 0       |          | 1                                       |                                         |                |           |           |          |                      |          |                         |                  |          |                        |            |           |           |         |                 |     |
|             | 동지축산                        | 0           | 0     | 0      | 0        | 1167                     | 588                       | 0       | 0        | 0       | 0          | 0       | 402     | 110000    | 0          | 0       |          |                                         | +                                       | -              |           |           |          |                      |          |                         |                  | + +      |                        |            | +         |           | ++      | +               |     |
| ( 수정        | ▲ 도즈랑                       | 1225        | 50    | 3      | 5099     | 0                        | 0                         | 258     | 240      | 211     | 3402       | 2913    | 0       | 290360    | 0          | 0       |          |                                         |                                         |                |           |           |          |                      |          |                         |                  |          |                        |            |           |           |         |                 |     |
|             | 리드팜스지혜농장                    | 0           | 0     | 0      | 0        | 0                        | 0                         | 0       | 0        | 0       | 0          | 0       | 0       | 0         | 0          | 0       |          | 202403 33335                            | .3 이돼지                                  | 행복농장           | 20240405  | 10        | 10       | 3                    | 50       | 2500                    | 2380             | 630      | 37                     | 5 245      | 2500      | 2380      | 630     | 37              |     |
|             | 명호축산                        |             |       |        |          |                          |                           |         |          |         |            |         |         |           |            |         |          |                                         |                                         |                |           |           |          |                      | .        |                         |                  |          |                        |            |           |           |         | .               |     |
|             | 모서가노자                       | 227         | 15    | 4      | 015      | 012                      | 1022                      | 55      | 50       | /10     | 550        | 510     | (50     | 150000    | 0          | 0       | · · · ·  | 1 1                                     |                                         |                |           |           |          | 1 1                  | 1        |                         |                  |          |                        |            |           |           | 1 1     |                 |     |

#### <변경된 입력 방식>

#### 5) 축산물이력관리시스템 로그인 → 신고관리 → 액셀 파일등록 → 저장

| <b>축산물이력제</b><br>ANIMAL PRODUCTS TRACEABILITY | ≈ N/XCI/NE                                                                                                    | @ 박형범 날 (철수전장: SS: 42) 0 📖 🖓 🕰 😃 🙂     | 산물 이력관리시스템                     | 소 돼지                        | 닭/오리/계란           |                                            |              |                     |           |      | _ O X                                     |
|-----------------------------------------------|----------------------------------------------------------------------------------------------------|----------------------------------------|--------------------------------|-----------------------------|-------------------|--------------------------------------------|--------------|---------------------|-----------|------|-------------------------------------------|
| 신고관리 농가관리                                     | 현황관리 개발가이드                                                                                                    | in (1997) 👘                            | 축산물이력제<br>ANIMAL PRODUCTS TRAI | 2EABILITY                   |                   |                                            | ① 박향엽 님      | [접속연장 : 59 : 47 ] [ |           | 2    | ڻ<br>۲                                    |
| 신고관리                                          |                                                                                                    | 액셀 파일 등록하기     ∎                       | 신고관리 이 사육                      | 산물 이력관리시스템<br>원황산고 역설 등록    | 데이터 거죠아시다오        |                                            |              |                     |           | X    | ০            Q ত্র্র্রা         ক্র্সার্জ |
| E 사육현황신고(한돈혐희용)                               | · 개준별 2024-03 芭 · 제리여부 전체 V · 운영여부 전체 V · 사용여부 사용 V                                                                                                    | 다이메                                    | *                              | 1207                        | 101 00 0742       |                                            |              |                     |           |      |                                           |
|                                               | o 전체 (28 건) 50 ✓                                                                                                    | 역설 파업동류 사육편환신고서 역설자장                   |                                | 전체전송건수                      |                   | 정상건수                                       |              | 오류건수                |           |      |                                           |
|                                               | 선택 담당지부명 농장주 농장명 상징 주산업 등록 운영 농장주 농장면학자 휴대전화 중두수 ·                                                                                                    | 준도협회 필수입력 여부 구준별 신고 없자 접수방법 신고 사용 관리기능 | E 사육현황·                        | 9                           |                   | 6                                          |              | 3                   |           |      |                                           |
|                                               | · 대한환문철회(고함에서) 특징수 제품함은 100267 SGCR O 운영 농장경양인 063-561 JBMGTDHTTMHISO                                                                                                    | 미신고 사용 선고                              | × 2                            | 류내용을 확인 및 수정하시고 파일을 다시 읽어주세 | 1 <u>9.</u>       |                                            |              |                     |           | 신;   | 고서 엑셀저장                                   |
|                                               | · 대한판문함되(지방계속) 안해표 한밤농량 100523 SGQM X 운영 농장경영인 063-662-3064                                                                                                    | 미신고 사용 신고                              |                                | 0300                        |                   |                                            | 74.6077      |                     |           |      | 사용 ㅋㅋㅋㅋ                                   |
|                                               | 대한한문법회고화자취         대응물 방문법값값 유도부 101033         SGISQ         0         운영 등장경영인         063-001-0000           대외관도원보기관리뷰         비용료         비용료         비용료         100000         Y         00         노감가정의         000000 | 미신고 사용 선고                              | 240                            | 1주 오유성제                     | 신고면철 중성역열면요       | 893343 893                                 | 접구일자 일인      | '패시_모든 일반패시_후모든     | 일반돼지_중촌 일 | 신패시  | 여부 판디기동                                   |
|                                               | · 역간전전문화(사용가격) 가용한 가용한 801033 5042 · · · · · · · · · · · · · · · · · · ·                                                                                                    | 미신고 사용 신고 -                            | Y                              | 해당 농장경영자명이 불일지 합니다.         | 2024-03 501033    | 영농조합법인 운도죽산 영농조합법인 운도류                     | 산 2024-04-05 | 10 10               | 3         | 50   |                                           |
|                                               | 대한환문협회(고향위해) 대상에 한밤눈한 바이이35 SGCJ X 운영 농장경양인 011-411-4110-011-411-41182                                                                                                    | 미신고 사용 신고                              | Y                              | 해당 농장경영자명이 불일치 합니다.         | 2024-03 501040    | 해리양돈장 해리양돈장                                | 2024-04-07   | 0 100               | 1         | 245( |                                           |
|                                               | 대한한문합되(고함하루) 수밖에 위한눈함 90(043 SGIQU X 운영 농장경영인 063-968-0813                                                                                                    | 미신고 사용 신고                              | Y                              | 해당 농장경영자명이 불일치 합니다.         | 2024-03 501035    | 항원농장 향원농장                                  | 2024-04-07   | 0 600               | 0         | 245( |                                           |
|                                               | 대한한문협회(고함하루) 실종한 실종한 5년(046 SGIRU X 운영 농장경영인 063-581 JONU                                                                                                    | 미신고 사용 신고                              |                                |                             | 2024-03 500267    | 호견수 하위연농                                   | 2024-04-01   | 0 5000              | 5         | 245( |                                           |
|                                               | · 다란란둔협회(고)참기 바 배류철 노괄원용 10/1026 SGITY X 운영 농장경영인 063-664-64174                                                                                                    | 미신고 사용 신고                              |                                | 1 오류 내용 /                   | 체ㅋ                |                                            | 20210101     |                     |           |      |                                           |
|                                               | · 대한한문법회(고함가박) 질러해 성업배질 1001135 GGUHT X 운영 농장경영인 010-100H-0900H-100H-096                                                                                                    | 미신고 사용 선고                              | N                              | 1. <u> </u>                 | 2024-03 500523    | 안재호 조양농장                                   | 2024-04-05   | 5 2000              | 4         | 24   |                                           |
|                                               | 대한반문협회(고함에 위) 같에는 유입 문화 100029 SGIQL X 운영 동장경영인 010-5284-694010-5284-696                                                                                                    | 미선교 사용 선고                              | N                              |                             | 2024-03 501055    | 이동완 이동완                                    | 2024-04-05   | 200 50              | 2         | 245( |                                           |
|                                               | · 대한한돈철회(고철하루) 방문법 생각방문 NCIO52 SGIUM X 운영 농장경영인 063-5021-1148                                                                                                    | 미선고 사용 선고                              | N                              |                             | 2024-03 501043    | 송영숙 태면농장                                   | 2024-04-09   | 56 60               | 77        | 2450 |                                           |
|                                               | . 대한반문협회(고양의부) #1114와 반대했는 NO1024 SEICK X 운영 농장경영인 063-588+1088                                                                                                    | 미신고 사용 신고                              |                                |                             |                   |                                            |              |                     |           | _    |                                           |
|                                               | · 다한한문합최(고함에북) #한부 바이라는함 MO(040 SGNW O 운영 농장경영인 063-MBHRTT 데이-MRTHH09                                                                                                    | 미선고 사용 신고                              | N                              |                             | 2024-03 501046    | 심충연 심충연                                    | 2024-04-09   | 80 99               | 80        | 2450 |                                           |
|                                               | 대한민준철회(과양계위) 교환해 승규야당 50027 SGR7 X 운영 농장경영인 063-648-8888                                                                                                    | 미신고 사용 신고                              | N                              |                             | 2024-03 501026 T- | TT H S A S S S S S S S S S S S S S S S S S | 2024-04-10   | 41 10               | 222       | 245( |                                           |
|                                               | □ 대한한문협회(고철의 박) 월구배 월구배 있던048 SGNN X 운영 동장경영인 063-600-000001040177-0444                                                                                                    | 미신고 사용 신고                              | 4                              |                             | 5. ^              | 10                                         |              |                     |           | •    |                                           |
|                                               | 대한한문법회(고함계속) 고함에의(유고함에의)(유)(유입해) 201506 GGUU 0 운영 동장경영인 010-0006-091 (016-0006-091                                                                                                    | 미신고 사용 신고                              |                                |                             |                   | 저장 닫기                                      |              |                     |           |      |                                           |
|                                               | 다한한문철회(고함가루) 패키베 배구배달 베리1053 SGN6 O 운영 농장장영인 010-4655-1620(비)-4655-122                                                                                                    | 비신고 사용 신고                              |                                |                             |                   |                                            |              |                     |           |      |                                           |
|                                               | · 대한한한법회(고급에위)· 에란케· 방송과품질인 문제제 NG1034 SGN6 · 운영· 동양경영인 063-501-0385/079-3385-190                                                                                                    | 미신고 사용 신고 .                            |                                |                             | 0.7.0             | <i>« ζ</i> 1 2                             | 3 4 5 6 7    | 8 9 10 > >>         |           |      |                                           |
|                                               | Page:1 / 1                                                                                                    | (marking)                              |                                |                             | 070               |                                            |              |                     |           |      |                                           |
| of 사육현황신고(한돈큡k.                               |                                                                                                    |                                        | 🔒 사육현황신고(한                     | E 합X.                       |                   |                                            |              |                     |           |      |                                           |
|                                               | 협회                                                                                                    | 소속 데이터 입력<br>가 한돈팜스 -                  | 데이터 이상<br>이력제 데이               | 상치 점검<br>I터 전송<br>이르        | 축산물<br>벽관리시스      | 템                                          |              |                     |           |      |                                           |

#### ✓ 본인 지부 농가 목록에서 농장식별번호 전체적으로 확인 필요!!

✓ 한돈팜스-축산물이력관리시스템에 농장식별번호가 매칭되지 않을 경우 사용 불가

#### 변경된 입력 방식 사용 전 필수사항

✓ 이상치 점검을 통한 오류값 입력 방지

#### ✓ 기존 이력관리시스템에서 농장별 입력 건을 한돈팜스에서 월별 입력함으로서 입력 편의성 증가

#### 변경된 입력 방식 장점

1. 이력제 입력 방법 개선

#### 2. 농장식별번호 오류 사항

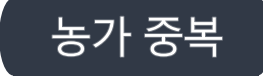

#### 1. 이 전 농장 삭제하지 않고 방치하여 동일 농가식별번호의 농가 중복 → **데이터 사용 시 중복 데이터 발생!!**

○ 농장 목록 [총 331건]

+ 신규 🕒 저장 🛛 - 삭제

| 상태 | 순번 | 농장명 | 대표자명 | 축산등록번호 | 농장식별번호▲ | 최종교배 | 최종분만 | 최종이유 | 조합 | 사료회사 | 지부 | 기타 | 사용자구분 |   |
|----|----|-----|------|--------|---------|------|------|------|----|------|----|----|-------|---|
|    | 41 |     |      |        |         |      |      |      |    |      |    |    | 일반사용자 | - |
|    | 42 |     |      |        | 400689  |      |      |      |    |      |    |    | 일반사용자 |   |
|    | 43 |     |      |        | 400689  |      |      |      |    |      |    |    | 일반사용자 |   |
|    | 44 |     |      |        |         |      |      |      |    |      |    |    | 일반사용자 |   |
|    | 45 |     |      |        |         |      |      |      |    |      |    |    | 일반사용자 | - |

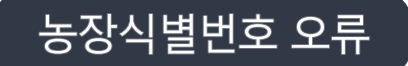

2. 농장식별번호가 매칭되지 않을 경우, 데이터 가져오기 불가

#### → 대상여부로 체크되지 않아 지원금 지급 불가 & 변경된 이력제 신고 방법 사용 불가!!

○ 농장 목록 [총 331건]

🕇 신규 🛛 🖺 저장 📗 — 삭제

| 상태 | 순번 | 농장명 | 대표자명 | 축산등록번호 | 농장식별번호▲ | 최종교배 | 최종분만 | 최종이유 | 조합 | 사료회사 | 지부 | 기타 | 사용자구분   |
|----|----|-----|------|--------|---------|------|------|------|----|------|----|----|---------|
|    | 25 |     |      |        | 1       |      |      |      |    |      |    |    | 일반사용자   |
|    | 26 |     |      |        | 1       |      |      |      |    |      |    |    | 일반사용자   |
|    | 27 |     |      |        | 1       |      |      |      |    |      |    |    | 일반사용자   |
|    | 28 |     |      |        | 1       |      |      |      |    |      |    |    | 일반사용자   |
|    | 29 |     |      |        | 1       |      |      |      |    |      |    |    | 일반사용자 🚽 |

#### 2. 농장식별번호 오류 사항

#### 농장식별번호 확인 & 수정 방법

| 🚭 한돈자조금               | 농장관리                               | 일괄입력                | 복 보고서               | 시스템                    |                       |                                    |                     |          |                      |    |      |                                    |             | <b>돼지고기 이력제</b><br>PORK TRACEBILITY |             |            |      |
|-----------------------|------------------------------------|---------------------|---------------------|------------------------|-----------------------|------------------------------------|---------------------|----------|----------------------|----|------|------------------------------------|-------------|-------------------------------------|-------------|------------|------|
| 전체메뉴 즐겨찾기<br>리 농장기초정보 | <ul> <li>▲ Home &gt; 능경</li> </ul> | 1-38 5<br>SHI > 587 | 장관리                 | mMnq0101.xfdl]         |                       |                                    |                     |          |                      |    |      | 날짜 계산기 🛛 🗙                         | : 🏟 📭 🌢 일반시 | 사용자  <br>Ø★                         | 4. 농장 구분 수정 |            |      |
| 2.농장기초정               | 부 구분 전                             | 체                   | ✓ [검색어] ► 〒▲▲       | HHH                    | ᆺᅯ                    |                                    |                     |          |                      |    |      |                                    |             | Q ক্র্র                             |             |            |      |
|                       | 농장 목록<br>상태                        | [총 105년]<br>순번      | <u>· 중상식</u><br>동장명 | 별번오<br><sup>대표자명</sup> | <b>イン</b> る<br>축산등록번호 | 농장식별번호                             | 최종교배                | 최종분만     | 최종이유                 | 조합 | 사료회사 | 지부                                 | +<br>기타     | ·신규 ] 🖺 저장 ] — 삭제<br>사용자구분          | 농장 구분       | 농장 구분      | ~    |
|                       |                                    | 51<br>52<br>53      |                     |                        | TGYUW                 | 600715<br>1<br>1                   |                     |          |                      |    |      |                                    |             | 일반사용자<br>일반사용자<br>일반사용자             |             | 일괄         |      |
|                       | ○ 농장정보                             | 54                  |                     |                        |                       | 1                                  |                     | 0        | 시설현황                 |    |      |                                    |             | 일반사용자                               | <b>*</b>    | 비육         |      |
|                       | * 농장명<br>* 대표자<br>가츠게희!            | = ,                 |                     |                        | * 적업구분<br>* 전화번호      | ·일반시<br>-                          | 용자                  | ~        | 번식돈사(방식)<br>임신스톨수(개) |    |      | 분만틀수(개)<br>군사돈방면적(m <sup>*</sup> ) |             |                                     |             | 자돈 생산      |      |
|                       | 축산등록(<br>* 농장식별)                   | 번호<br>번호            | 1                   |                        | * 주소<br>* 상세주소        |                                    |                     |          | 이유자사돈(㎡)<br>육성사(㎡)   |    |      | 자돈사(㎡)<br>비육사(㎡)                   |             |                                     |             | AI센터       |      |
|                       | 조합<br>지부                           |                     | Del                 | <b>Q</b>               | 사료회사<br>기타            | Del                                |                     | Q<br>Q 0 | 기타시설<br>사육현황 & 사양관i  | 리  |      |                                    |             |                                     |             |            |      |
|                       | 중돈장 코                              | <u> </u>            |                     |                        | 농장 구분                 | - 농장 구<br>일괄<br>비육<br>자돈 생<br>Al센터 | 분<br>2 <sup>9</sup> | <u> </u> | 후보모돈수                |    |      | 후보웅돈두수                             |             |                                     | 해당 농장이      | ㅔ 맞는 농장 유형 | 형 선택 |

#### 농장목록 중 농장식별번호가 없거나 틀린 농가 수정 입력!!!!

#### 탈퇴 및 입력하지 않는 농가 삭제!!!!

한돈미래연구소 심대용 연구원 (02-6486-2920)

◆ 문의사항 연락

# 감사합니다.